## 会社登録

## 会社情報を登録します。

- 1) 会社登録
  - ① システム管理メニューより「会社情報の設定」を選択します。
  - 2 以下の画面が開くので、必要に応じて修正します。
  - ③「更新」ボタンを押すと設定完了です。

| â                                              | 会社登録                                         |  |  |  |  |  |  |
|------------------------------------------------|----------------------------------------------|--|--|--|--|--|--|
|                                                | 会社登録                                         |  |  |  |  |  |  |
| 修正 🛛                                           | 1001 登録済みの会社コードを指定すると修正モードになります              |  |  |  |  |  |  |
| 会社名 🛛                                          | ふくろう株式会社 会社略名 ふくろう                           |  |  |  |  |  |  |
| 会社カナ フ                                         | <b>ウロウカブ<sup>*</sup> ジキカ<sup>*</sup> イジャ</b> |  |  |  |  |  |  |
| 郵便番号 5                                         | 64-0028                                      |  |  |  |  |  |  |
| 住所 🦻                                           | 住所 大阪府吹田市昭和町7-14 草場ビル302号                    |  |  |  |  |  |  |
| 電話番号 0                                         | 6-4860-3850                                  |  |  |  |  |  |  |
| FAX 0                                          | 6-4860-3632                                  |  |  |  |  |  |  |
| メール ī                                          | nfo@astem.com                                |  |  |  |  |  |  |
| URL <mark>h</mark>                             | ttp://www.astem.com                          |  |  |  |  |  |  |
| 登録担当者 9999 更新日時 2016/03/09 17:01:34 販売年度情報(F1) |                                              |  |  |  |  |  |  |
| 【URL】半角英数字記号を50文字まで指定できます                      |                                              |  |  |  |  |  |  |
| 更新<br>F5                                       | F6 F7 F6 F6 F10 F10 F12                      |  |  |  |  |  |  |

・システム導入時には会社データが1つ作成されている状態となりますので、 Point 修正にて会社情報を登録してください。

|       | 1                              | 1                    | 1  |
|-------|--------------------------------|----------------------|----|
| 項目名称  | 説明                             | 桁数                   | 必須 |
| 会社コード | 4桁のみ                           | 半角英数4桁               | 0  |
| 会社名   | 会社名称<br>ログオン時の会社選択リスト表示で使用します。 | 半角英数カナ30桁<br>全角文字15桁 | 0  |
| 会社略称  | 会社略称                           | 半角英数カナ10桁<br>全角文字5桁  | 0  |
| 会社力ナ名 | 会社力ナ名                          | 半角英数カナ30桁<br>全角文字15桁 |    |
| 郵便番号  | 郵便番号                           | 数字と記号14桁             |    |
| 住所    | 住所                             | 半角英数カナ30桁<br>全角文字15桁 |    |
| FAX   | FAX                            | 数字と記号14桁             |    |
| メール   | メールアドレス                        | 半角英数記号50桁            |    |
| URL   | URL                            | 半角英数記号50桁            |    |

a) 会社情報設定項目の説明

会社名や住所などは、各伝票類の会社住所として使用されます。 メールやURLはどこでも使用していません。参考として入力できます。 2) 販売年度情報の登録

販売年度情報とは、決算期ごとに設定できる情報のことです。 通常は、存在する決算期を越えた日付でどれかの伝票を作成すると、自動でその期間までの 販売年度データが作成されますので、追加や削除をなどの更新をする必要はありません。

| <u>a</u>                  |                           | 会社登録 - ロ ×                                  |  |  |  |  |  |
|---------------------------|---------------------------|---------------------------------------------|--|--|--|--|--|
|                           | 会社登録                      |                                             |  |  |  |  |  |
|                           | 修正                        | 0001 登録済みの会社コードを指定すると修正モードになります             |  |  |  |  |  |
|                           | 会社名                       | ふくろう株式会社         会社略名         ふくろう          |  |  |  |  |  |
|                           | 会社力ナ                      | ראס אין אין אין אין אין אין אין אין אין אין |  |  |  |  |  |
|                           | 郵便番号                      | 564-0028                                    |  |  |  |  |  |
|                           | 住所 大阪府吹田市昭和町7-14 草場ビル302号 |                                             |  |  |  |  |  |
|                           | 電話番号 06-4860-3650         |                                             |  |  |  |  |  |
|                           | FAX                       | 06-4860-3632                                |  |  |  |  |  |
|                           | メール                       | info@astem.com                              |  |  |  |  |  |
|                           | URL                       | http://www.astem.com                        |  |  |  |  |  |
|                           | 登録担当                      | 者 9999 更新日時 2016/03/09 17:01:34 販売年度情報(11)  |  |  |  |  |  |
| 【URL】半角英数字記号を50文字まで指定できます |                           |                                             |  |  |  |  |  |
|                           | 更新<br>F5                  |                                             |  |  |  |  |  |

① 会社登録の画面にて「販売年度情報」ボタンを押す。

|                             | 戦売年度情報 し ー ロ ×                 |              |          |    |          |          |          |          |          |           |
|-----------------------------|--------------------------------|--------------|----------|----|----------|----------|----------|----------|----------|-----------|
|                             |                                | 削除           | 決算年月日    | 期数 | 西暦自年月日   | 西暦至年月日   | 188      | 088      | 288      |           |
|                             | 1                              | 1240         | 20110899 | 1  | 20100901 | 20110831 | 20100999 | 20101099 | 20101199 | 2010129   |
|                             | 2                              |              | 20120899 | 2  | 20110901 | 20120831 | 20110999 | 20111099 | 20111199 | 2011129   |
|                             | 3                              |              | 20130899 | 3  | 20120901 | 20130831 | 20120999 | 20121099 | 20121199 | 2012129 = |
|                             | 4                              |              | 20140899 | 4  | 20130901 | 20140831 | 20130999 | 20131099 | 20131199 | 2013129   |
|                             | 5                              |              | 20150899 | 5  | 20140901 | 20150831 | 20140999 | 20141099 | 20141199 | 2014129   |
|                             | 6                              | $\checkmark$ | 20160899 | 6  | 20150901 | 20160831 | 20150999 | 20151099 | 20151199 | 2015129   |
|                             |                                |              |          |    |          |          |          |          |          |           |
| 【削除】この行を削除する場合はチェックをつけてください |                                |              |          |    |          |          |          |          |          |           |
|                             | <u>追加(A)</u> 削除(D)<br>閉じる(Esc) |              |          |    |          |          |          |          |          |           |

- ・追加ボタンにて、次年度の販売年度データを作成することができます。 ・データが存在しない場合は、左端の削除チェックボタンONで削除ボタン押下により、 販売年度データの削除も可能です(最終年度からしか削除できません)